Lecture 5

# 408/508 *Computational Techniques for Linguists*

### Last Time

- Installing Ubuntu 22.04 LTS inside WSL2/VirtualBox/Multipass.
- did everyone succeed?
- If you didn't,
  - you can use **Terminal** directly (*but it's not sandboxed*)

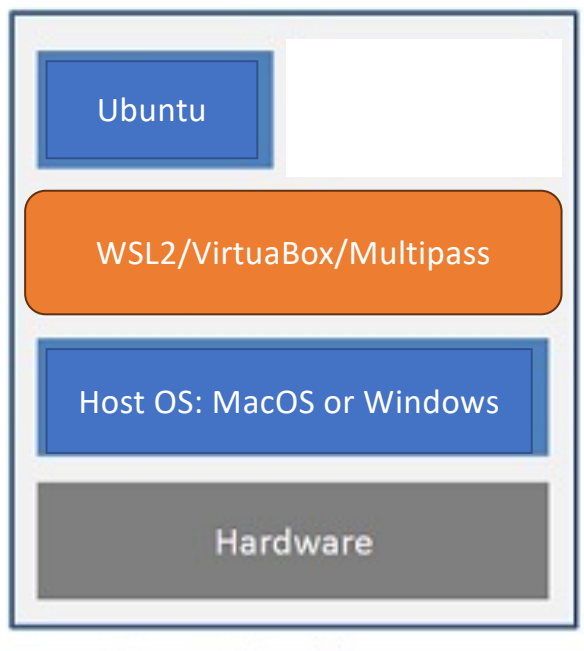

Hosted Architecture

## Today's Topics

• Terminal commands in Ubuntu

bash contains a programming language!

### • Terminal:

- runs a shell: typically bash (or a lightweight clone of bash, e.g. zsh on macOS)
- enter commands:
  - some are built-in to the shell (programming language),
  - others are executable files in specified directories (\$PATH),
  - still others will require package apt-get install or apt install
  - Example:

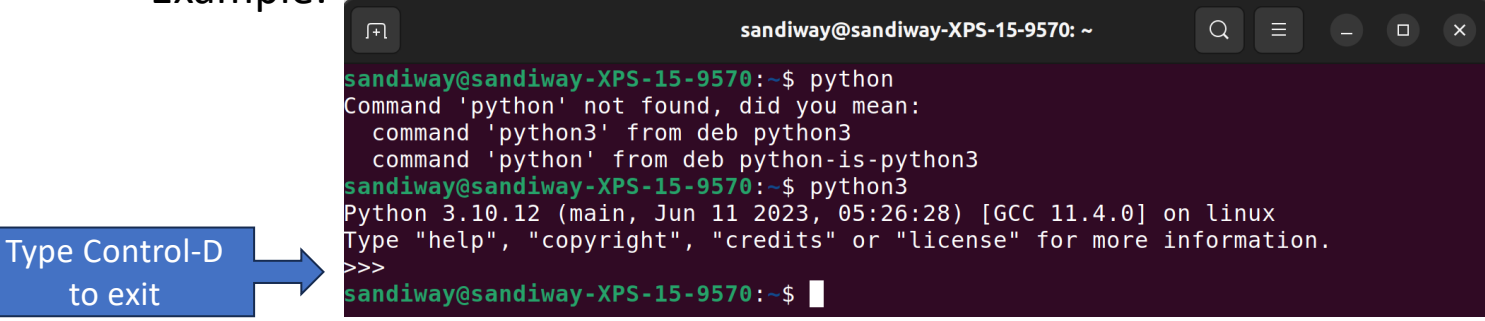

|  | Decimal Hex |    | Char I                 |   |  |
|--|-------------|----|------------------------|---|--|
|  | 0           | 0  | [NULL]                 | Π |  |
|  | 1           | 1  | [START OF HEADING]     | Π |  |
|  | 2           | 2  | [START OF TEXT]        |   |  |
|  | 3           | 3  | [END OF TEXT]          | Н |  |
|  | 4           | 4  | [END OF TRANSMISSION]  |   |  |
|  | 5           | 5  | [ENQUIRY]              | Π |  |
|  | 6           | 6  | [ACKNOWLEDGE]          | Π |  |
|  | 7           | 7  | [BELL]                 | Π |  |
|  | 8           | 8  | [BACKSPACE]            | Π |  |
|  | 9           | 9  | [HORIZONTAL TAB]       |   |  |
|  | 10          | Α  | [LINE FEED]            | Π |  |
|  | 11          | В  | [VERTICAL TAB]         | Π |  |
|  | 12          | С  | [FORM FEED]            | Π |  |
|  | 13          | D  | [CARRIAGE RETURN]      | Π |  |
|  | 14          | E  | [SHIFT OUT]            |   |  |
|  | 15          | F  | [SHIFT IN]             | Π |  |
|  | 16          | 10 | [DATA LINK ESCAPE]     | Π |  |
|  | 17          | 11 | [DEVICE CONTROL 1]     | Π |  |
|  | 18          | 12 | [DEVICE CONTROL 2]     | Π |  |
|  | 19          | 13 | [DEVICE CONTROL 3]     | I |  |
|  | 20          | 14 | [DEVICE CONTROL 4]     | Π |  |
|  | 21          | 15 | [NEGATIVE ACKNOWLEDGE] | Π |  |
|  | 22          | 16 | [SYNCHRONOUS IDLE]     | Π |  |
|  | 23          | 17 | [ENG OF TRANS. BLOCK]  | Π |  |
|  | 24          | 18 | [CANCEL]               |   |  |
|  | 25          | 19 | [END OF MEDIUM]        | Π |  |
|  | 26          | 1A | [SUBSTITUTE]           | Π |  |
|  | 27          | 1B | [ESCAPE]               | Π |  |
|  | 28          | 1C | [FILE SEPARATOR]       |   |  |
|  | 29          | 1D | [GROUP SEPARATOR]      |   |  |
|  | 30          | 1E | [RECORD SEPARATOR]     |   |  |
|  | 31          | 1F | [UNIT SEPARATOR]       |   |  |
|  |             |    |                        |   |  |

- What is Control-D?
  - why does it quit?

|   | Non-Printing Characters |              |     |     |      |
|---|-------------------------|--------------|-----|-----|------|
|   | Name                    | Ctrl<br>char | Dec | Hex | Char |
|   | null                    | ctrl-@       | 0   | 00  | NUL  |
|   | start of heading        | ctrl-A       | 1   | 01  | SOH  |
|   | start of text           | ctrl-B       | 2   | 02  | STX  |
|   | end of text             | ctrl-C       | 3   | 03  | ETX  |
|   | end of xmit             | ctrl-D       | 4   | 04  | EOT  |
|   | enquiry                 | ctrl-E       | 5   | 05  | ENQ  |
|   | acknowledge             | ctrl-F       | 6   | 06  | ACK  |
| ſ | bell                    | ctrl-G       | 7   | 07  | BEL  |
|   |                         |              |     |     |      |

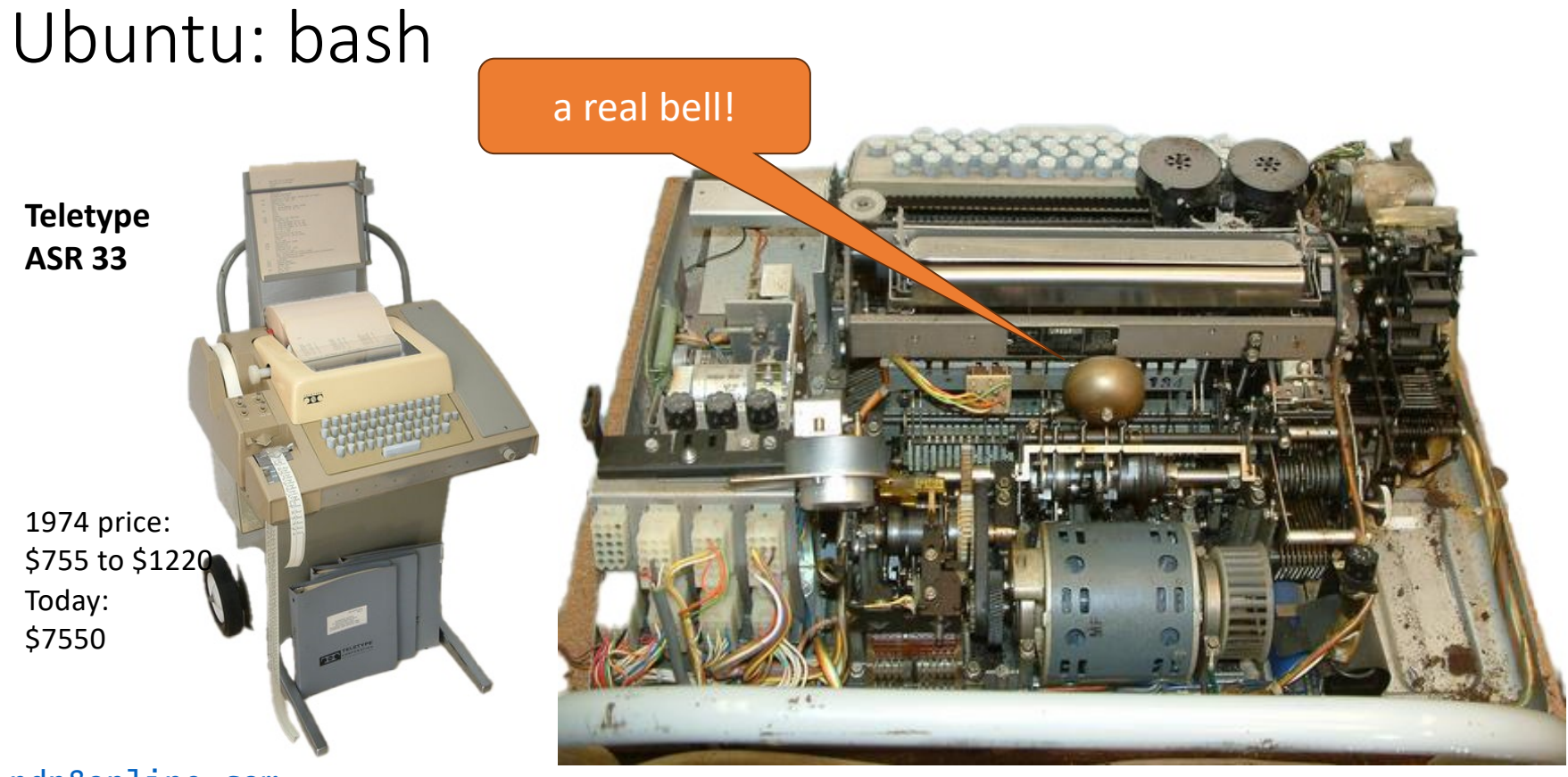

pdp8online.com

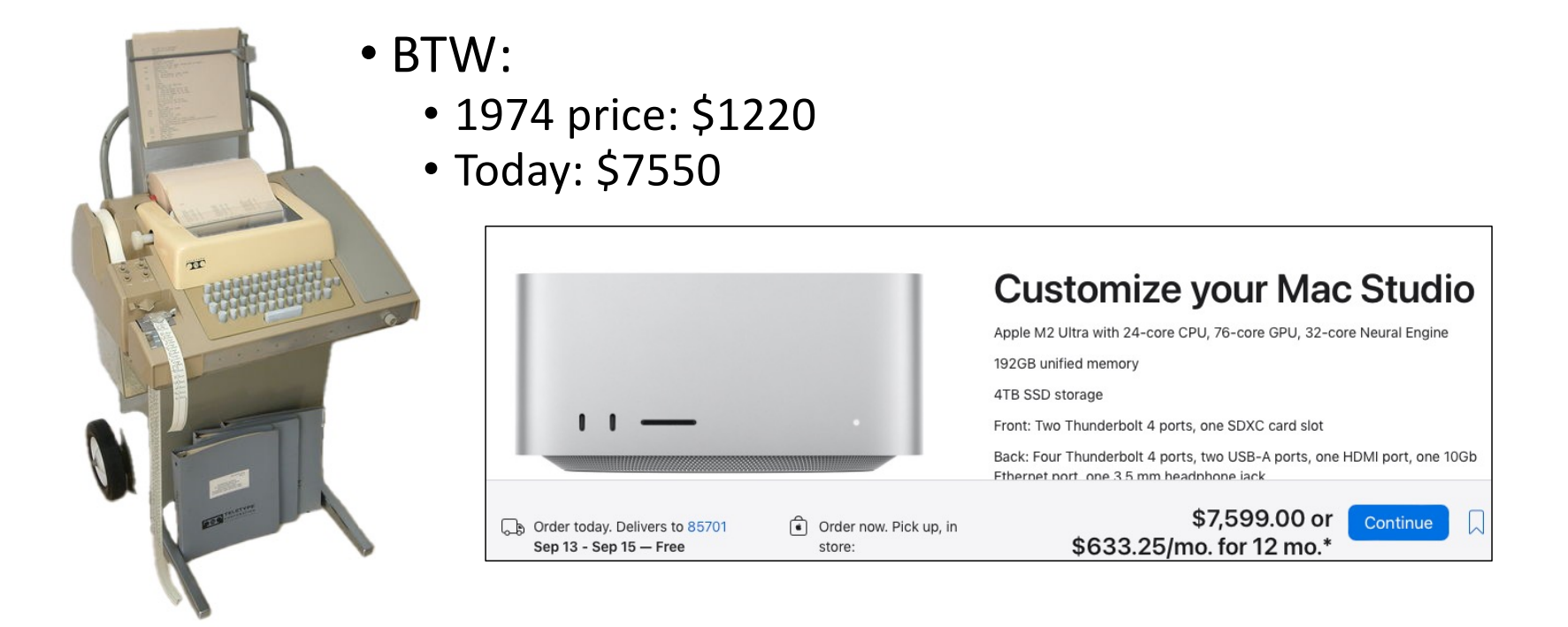

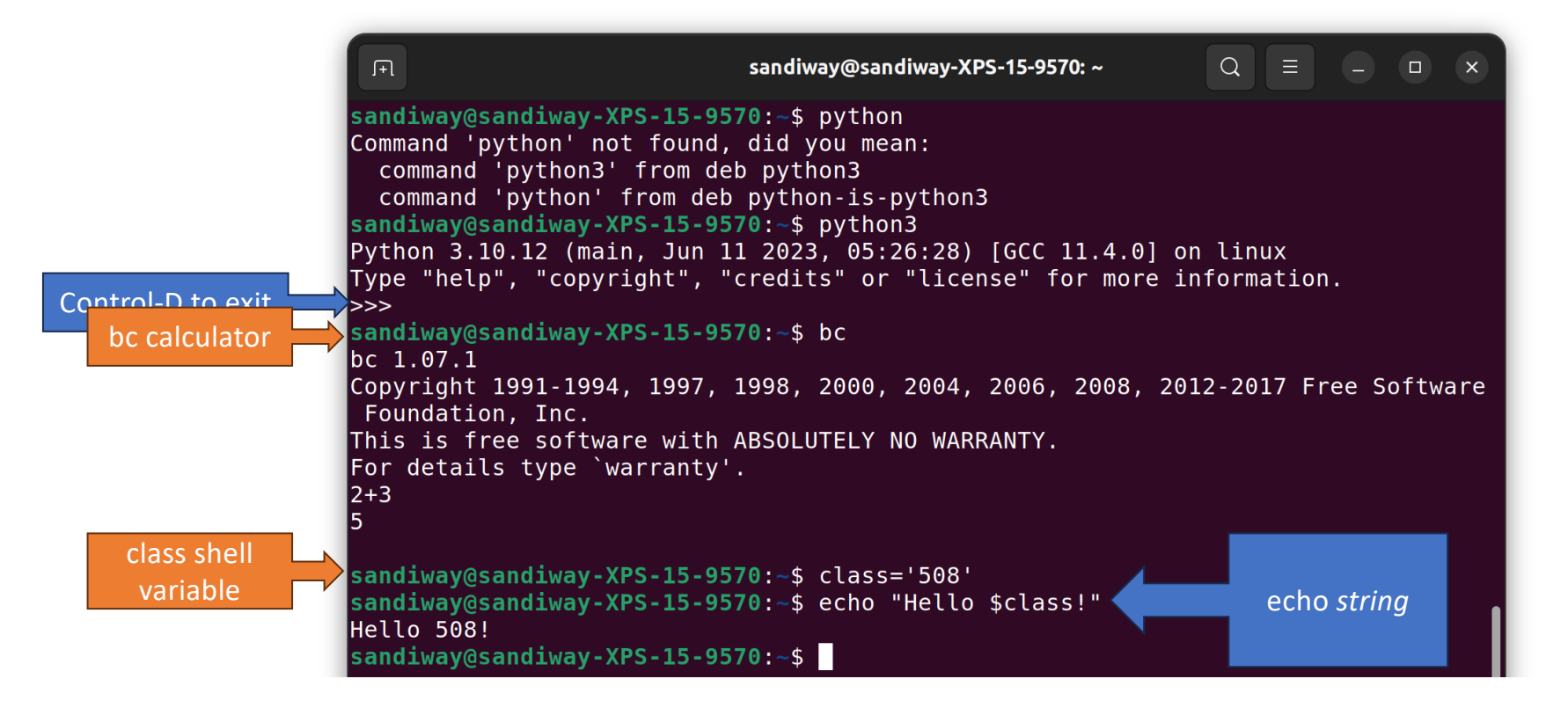

- Terminal:
  - there's a (*customizable*) prompt
  - command history is editable (up-arrow to retrieve previous command ...)
  - pre-defined environment variables: env
  - lots of packages are pre-loaded: wish, python, perl, etc.
  - dpkg (package manager for Debian)

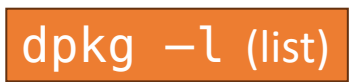

• man command-name (brings up manual page)

- simple commands:
  - pwd
  - ls (ls –a)
  - cd
  - mkdir
  - which name
  - man name
  - echo \$SHELL
  - echo \$PATH

print working directory list current directory (-a option: show . (dot) files too) change directory create a new directory prints the directory where command *name* is located, or nothing if it can't be found in the PATH display manual page for command *name* prints the shell (\$ prefixes a variable) shows the directories where the shell will look for commands

### Directory shortcuts (abbreviations):

.

••

- your home directory:
- current directory:
- parent directory:
- Examples:
  - cd ...
  - mkdir ~/tmp
  - touch tmp
  - ls -l tmp

(go to parent directory)

(create a new directory called tmp in your home directory) (create a new file tmp in the current directory if tmp doesn't already exist, or update the timestamp) (list attributes of file tmp in long format)

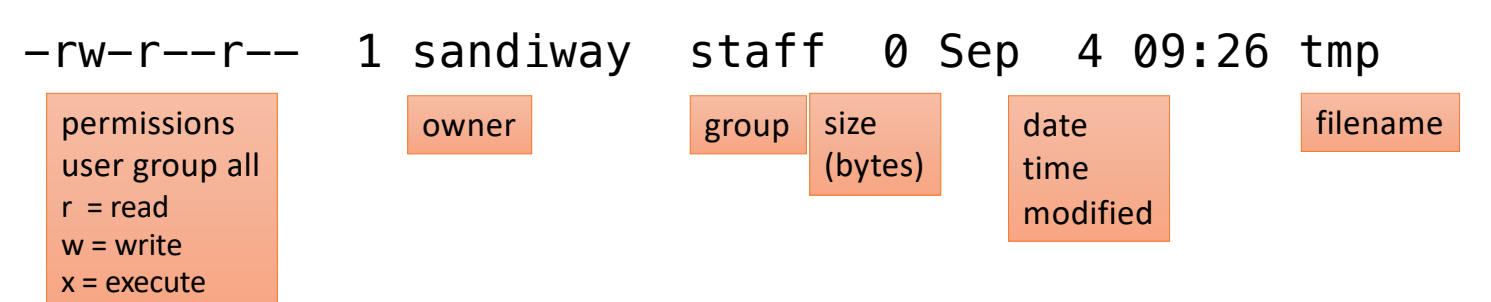

### Shell Arithmetic (very primitive -> less rigid)

- at the shell prompt:
  - 1. expr 1 + 3
  - 2. expr 2 '\*' 2
  - 3. echo `expr 7 + 3`

(Need spaces cf. expr 1+3) (cf. expr 2 \* 2)

| F                                                                  | sandiway@sandiway-XPS-15-9570: ~ |  |
|--------------------------------------------------------------------|----------------------------------|--|
| sandiway@sandiway-XPS-15-95<br>1+3                                 | 570:~\$ expr 1+3                 |  |
| sandiway@sandiway-XPS-15-95<br>4                                   | 570:~\$ expr 1 + 3               |  |
| sandiway@sandiway-XPS-15-95<br>4                                   | 570:~\$ expr 2 '*' 2             |  |
| <pre>sandiway@sandiway-XPS-15-95 expr: syntax error: unexped</pre> | * is a file wildcard character   |  |
| sandiway@sandiway-XPS-15-95                                        | 570:~\$                          |  |

### Shell Arithmetic (very primitive -> less rigid)

at the shell prompt:
4. i=2 (NO SPACES! cf. i = 2)
5. expr \$i + 1
6. let x=1+3 (cf. let x=1 + 3)
7. echo \$x
8. let i=\$i+1 (also ok let i=i+1)
9. echo \$i

### Shell Arithmetic (very primitive -> less rigid)

at the shell prompt ((...)) – easier to use, less rigid syntax:

 i=\$((1+3))
 (set variable i to value of expr 1 + 3)
 (spaces not significant)
 echo \$x
 echo \$((1+3))
 ((i=i+1))
 (also ok let i=\$i+1)

### Ubuntu

nano ~/.bashrc (run the nano text editor on the startup file)

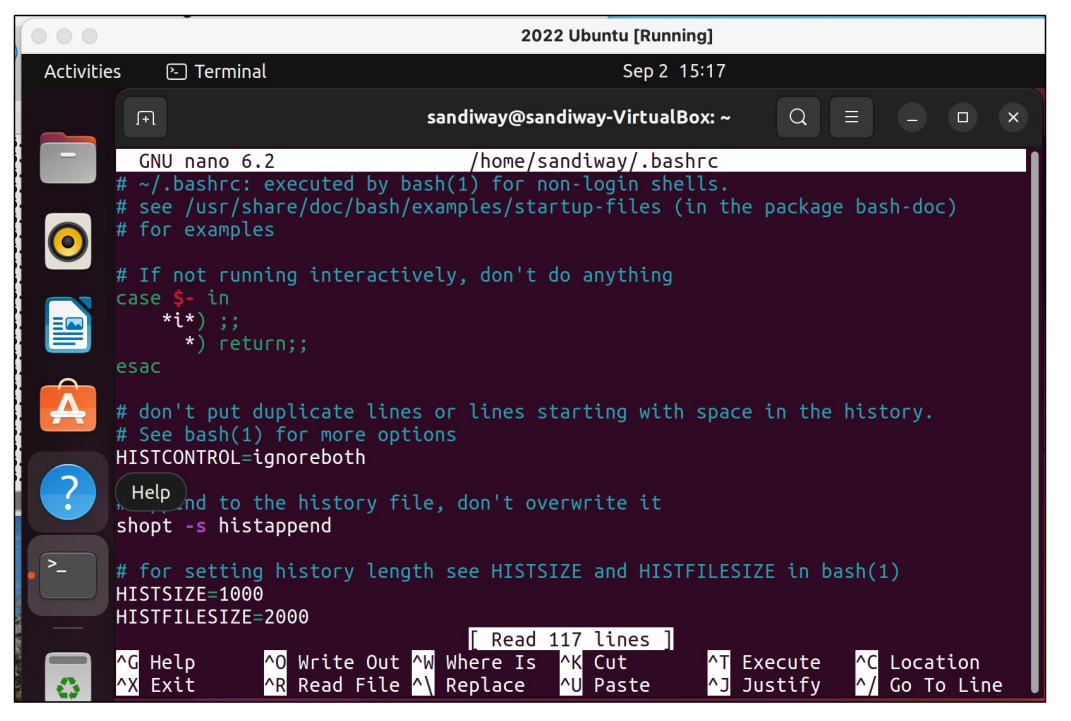

### Ubuntu

#### scroll down (arrow keys) until you see PS1=

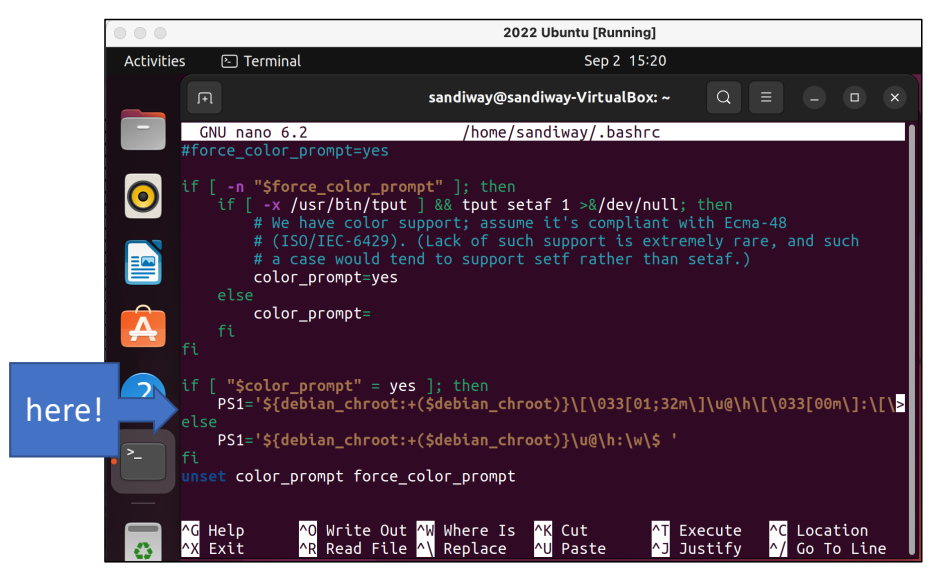

- let's insert a line PS1='\w\\$ '
  - PS1 is the variable holding the prompt string
  - '\w\\$ ' is a single-quoted string
  - \w means print working directory
  - \\$ means print \$
- Then Control-O RETURN (to write out the change)
- Then Control-X to Exit Nano
- Then close the Terminal and restart it

### Ubuntu

modified ~/.bashrc file (~ means your home directory)

#### ~\$ is a nice and short prompt!

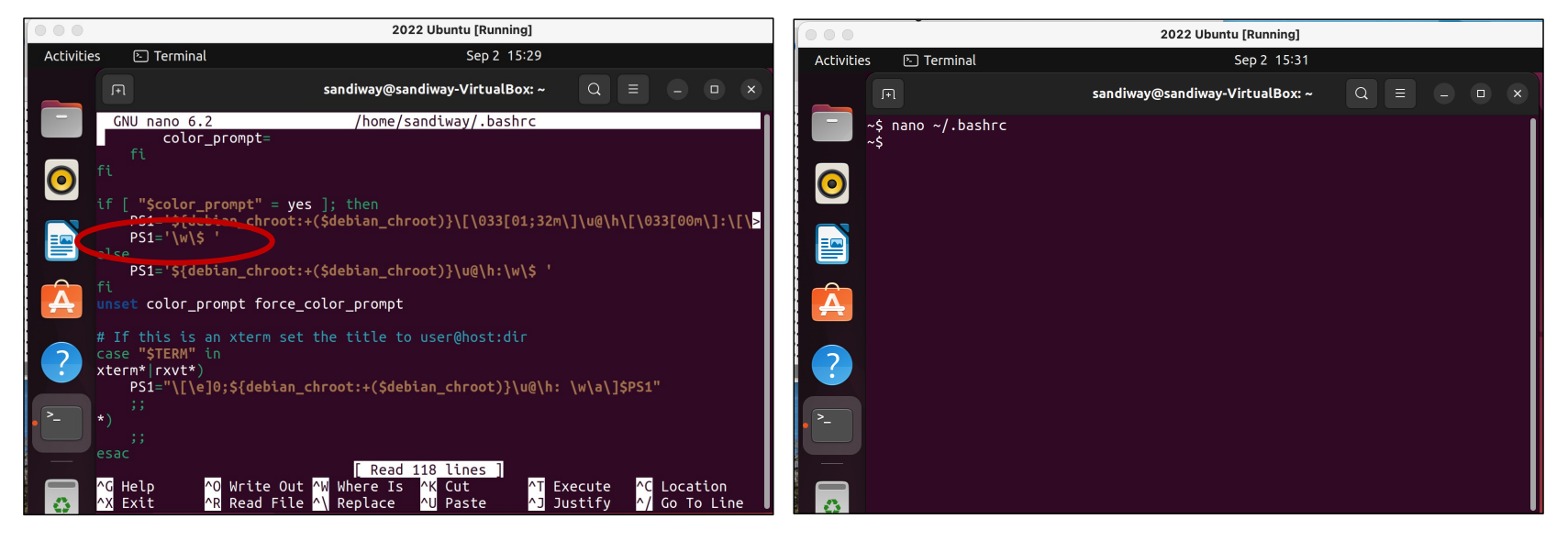

### Shell program

{1..10..2} means range from 1 to 10 incrementing by 2

; (semicolon) **Or** newline terminates/separates statements

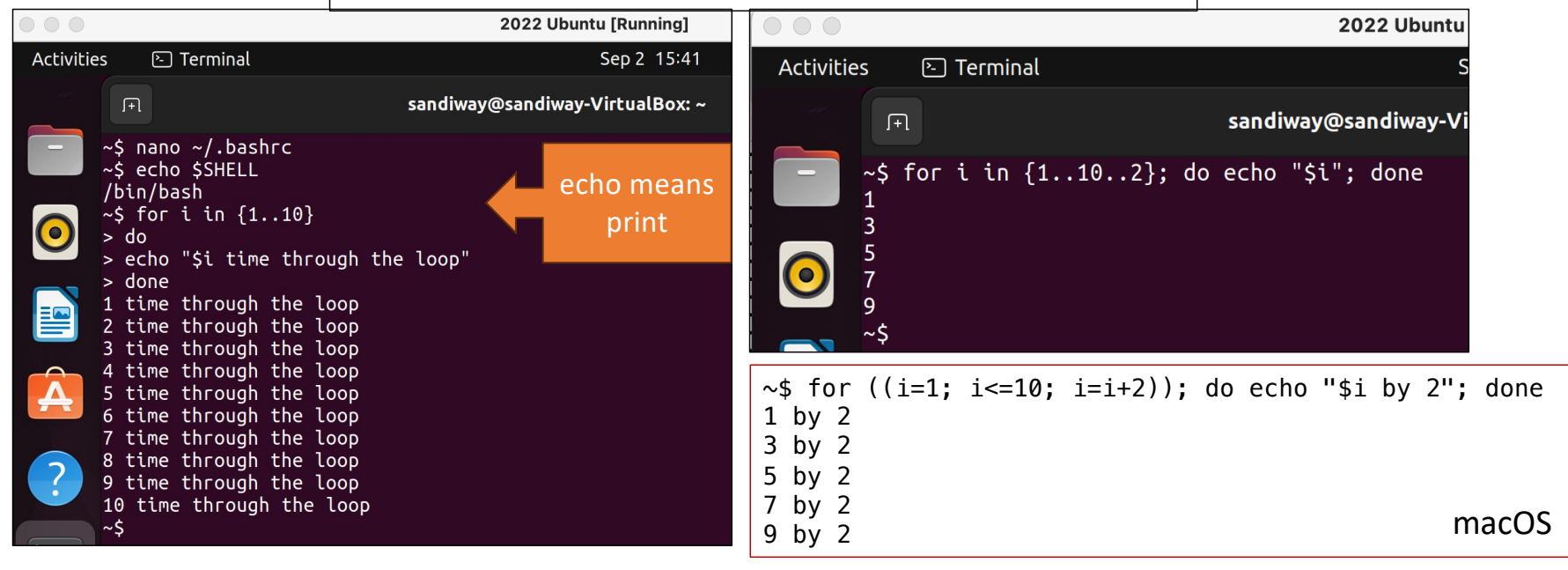